## AUTOPAY(自動引き落とし)設定

お支払期日にご設定された金額がお客様の銀行口座から自動的に引き落とされます。

※設定完了まで最長2請求サイクルかかる場合があります。

- ※設定が完了すると、明細書の右上にAutoPay Do Not Payと表記されます。
- 1. Payments & Transfersをクリック
- 2. 画面左側にあるEnroll in AutoPayをクリック
- 3. ご希望の引き落とし額を選択
- Minimum Payment Due for Billing Cycle:
   最新明細書記載の最低支払額
- Full New Balance Due for Billing Cycle: 最新明細書記載の残高全額
- Partial Payment:希望額
   必ずセント単位まで入力例)1000ドル→1000.00

※最低支払額がご設定された金額よりも高い場合、 最低支払額が引き落とされます。

4. お客様の銀行情報を入力

Bank Routing Number: 9桁の銀行番号 Bank Account Number: お客様の銀行口座番号 ※小切手の通し番号を含まないよう、ご注意ください。

Choose the type of deposit account: 銀行口座の種類

- ●Checking:当座預金口座
- ●Saving:貯蓄預金口座

5. 利用規約を確認後ボックスをチェックし、CONTINUEを クリック

|                   | Payments & Transfers > Enroll in AutoPay                                                                                                    |                                                                                                    |  |
|-------------------|----------------------------------------------------------------------------------------------------|----------------------------------------------------------------------------------------------------|--|
| assword<br>ser ID | AutoPay Enrollment                                                                                                    |                                                                                                    |  |
| inactivity logoff | Step 1, AutoPay Enrollment Step 2, Review AutoPay Information Step 3, AutoPay Confirma                                                                                                    |                                                                                                    |  |
|                   | Provide the information below to enroll in AutoPay.                                                                                                    | Provide the information below to enroll in AutoPay                                                                                                    |  |
| ONS               |                                                                                                    |                                                                                                    |  |
| Update:           | Account Number:                                                                                                    | į                                                                                                    |  |
| income            | PAYMENT AMOUNT                                                                                                    | 最新明細書記載の最低支払額                                                                                                    |  |
| Pau               | Minimum Payment Due for Billing Cycle                                                                                                    |                                                                                                    |  |
|                   | C Full New Balance Due for Billing Cycle                                                                                                    | 取 初 明 袖 音 記 戦 の 残 向 王 額                                                                                                    |  |
| Card Balance      | O Partial Payment                                                                                                    | 希望額                                                                                                    |  |
| Contor            | Pay the Greater of \$ or the Mir                                                                                                    | nimum Payn                                                                                                    |  |
| any Genter        | The Minimum Payment Due will include any past due and o                                                                                                    | overlimit amounts you owe. See your Cardmember Agreement for more d                                                                                                    |  |
| redit Score       | DEPOSIT ACCOUNT TO PAY FROM                                                                                                    |                                                                                                    |  |
| our mobile app!   | 4 Bank Routing Number:                                                                                                    | 9桁の銀行番号                                                                                                    |  |
| MORE              | See example                                                                                                    | お家様の領に口应来只                                                                                                    |  |
|                   | Bank Account Number:                                                                                                    | の合体の域行口/坐留ち                                                                                                    |  |
|                   | See example                                                                                                    |                                                                                                    |  |
|                   | Choose the type of deposit account:                                                                                                    | Checking: 当座預金口座                                                                                                    |  |
|                   | O Savings                                                                                                    | Saving: 貯蓄預金口座                                                                                                    |  |
|                   | Check with your depository institution to learn if automate<br>might apply.                                                                                                    | ed payments from your savings account are allowed and determine which                                                                                                    |  |
|                   | View the Online Agreement that also applies to ou                                                                                                    | ir AutoPay services.                                                                                                    |  |
|                   | DIGITAL BANKING SERVICES AGREEMENT                                                                                                    |                                                                                                    |  |
|                   | IMPORTANT INFORMATION ABOUT YOUR D                                                                                                    | IGITAL BANKING SERVICES AGREEMENT                                                                                                    |  |
|                   | Thank you for banking with us. We hope you                                                                                                    | I find this information useful.                                                                                                    |  |
|                   | Accessing and transacting business on your<br>more of our services means you agree to all<br>Banking Services Agreement.                                                                                                    | r credit card or personal loan account by using one or<br>of the applicable terms and conditions of this Digital                                                                                                    |  |
|                   | <ol> <li>What this Agreement Covers. This Digital B<br/>between you and First National Bank of Omaha<br/>"Website") and software applications (each an<br/>specifically, our <u>Terms Applicable to Web and As</u><br/>services (together, the "Services") that are acco-<br/>permit you to perform a number of functions for<br/>an "Account" and collectively the "Accounts") I<br/>tablet or smart phone" (Device")</li> </ol> | lanking Services Agreement ("Agreement") is an agreement<br>("Bank") that governs your use of our website ("Web" or<br>Age" and collectively the "Ages" generally, and more<br><u>ag Services</u> . Terms Applicable to Mobile App Services and oth<br>ssabile through our Website or one of the Apps. These Service<br>readit card or personal loan accounts you have with us (each<br>through the use of a personal computer or mobile device (e.g., |  |
|                   | Accepting this Agreement. By enrolling in the<br>ID and password to any of these Services, you a                                                                                                    | Services, including but not limited to logging in with your user<br>are:                                                                                                    |  |
|                   | (1) confirming that you can access and rea<br><u>Requirements</u> ") and have done so;                                                                                                    | id all of this Agreement (View "System and Technical                                                                                                    |  |
|                   |                                                                                                    |                                                                                                    |  |
|                   | 5                                                                                                    |                                                                                                    |  |

## 6. 入力情報を確認しSUBMITをクリック

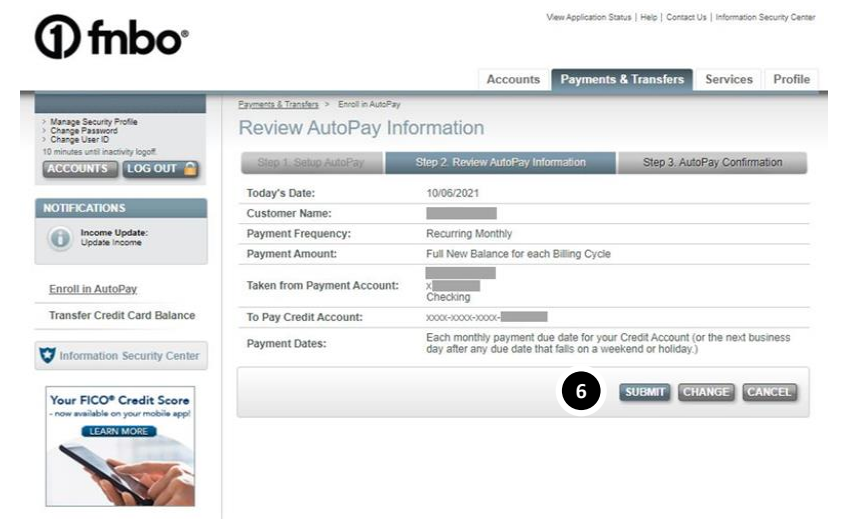

7. AUTOPAY設定完了
 PRINTをクリックすると、登録完了画面を印刷可能
 RETURN TO
 ACCOUNTSをクリックすると、アカウント画面へ戻る

## () fnbo<sup>•</sup>

|                                                                |                                                                                                    | Accounts                                                                                                    | yments & Transfers Services Profi                                                                                                    |  |
|----------------------------------------------------------------|----------------------------------------------------------------------------------------------------|----------------------------------------------------------------------------------------------------|----------------------------------------------------------------------------------------------------|--|
| THE REPORT OF A DECKMARK                                       | Payments & Transfers > Manage AutoPay                                                                                                    |                                                                                                    |                                                                                                    |  |
| Manage Security Profile<br>Change Password<br>Change User ID   | AutoPay Confirmation                                                                                                    |                                                                                                    |                                                                                                    |  |
| ACCOUNTS LOG OUT                                               | Step 1, Setup AutoPay                                                                                                    | Step 2. Review AutoPay Informatio                                                                                                    | Step 3. AutoPay Confirmation                                                                                                    |  |
|                                                                | 🖌 Thank you for enrolling                                                                                                    | in AutoPay!                                                                                                    |                                                                                                    |  |
| NOTIFICATIONS                                                  | The following recurring payment is                                                                                                    | now set up on your account, but will n                                                                                                    | not take effect until the next billing cycle. If you                                                                                      |  |
| Income Update:                                                 | have a payment due for this billing                                                                                                    | cycle, you will need to make it via and                                                                                                    | other method.                                                                                                    |  |
| Coposte income                                                 | Today's Date:                                                                                                    | 10/06/2021                                                                                                    |                                                                                                    |  |
| Manage AutoPay                                                 | Customer Name:                                                                                                    |                                                                                                    |                                                                                                    |  |
|                                                                | Payment Frequency:                                                                                                    | Recurring Monthly                                                                                                    |                                                                                                    |  |
| Transfer Credit Card Balance                                   | Payment Amount:                                                                                                    | Full New Balance for each Billing Cycle                                                                                                    |                                                                                                    |  |
| Information Security Center                                    | Taken from Payment Account:                                                                                                    | x)<br>Checking                                                                                                    |                                                                                                    |  |
|                                                                | To Pay Credit Account:                                                                                                    | 2000-2000-2000-                                                                                                    |                                                                                                    |  |
| Your FICO® Credit Score<br>- now available on your mobile app! | Payment Dates:                                                                                                    | Each monthly payment due date<br>day after any due date that fails                                                                                                | for your Credit Account (or the next business<br>on a weekend or holiday.)                                                                |  |
|                                                                | I have authorized FNBO, a division<br>on the date and in the amount desc<br>authorization will remain in effect ur<br>three business days, to act on any o | of First National Bank of Omaha, to o<br>ribed above, and then apply those pa<br>til I cancel it online. I agree that FNB<br>cancellation instructions I provide. | debit (charge) my Payment Account each month<br>syments to my Credit Account. My AutoPay<br>O may have a reasonable opportunity, at least |  |
|                                                                | Print and/or save a copy of this p                                                                                                    | age to your records.                                                                                                    | <b>V</b>                                                                                                    |  |

Application Status | Help | Contact Us | Information Security Center